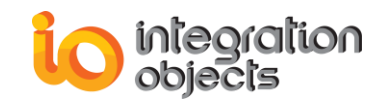

# Integration Objects' OPC UA Interface for Databases

## OPC UA Server for Databases

Version 1.1 Rev. 0

## QUICK USER GUIDE

OPC UA Server for Databases Quick User Guide Version 1.1 Rev 0 Published February 2020 Copyright © 2018-2020 Integration Objects. All rights reserved.

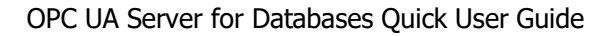

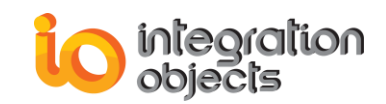

### **ABOUT THIS USER GUIDE**

This guide is a step by step guide on how to install, configure and run OPC UA Server for Databases.

#### **INSTALLING OPC UA SERVER FOR DATABASES**

In order to properly run the OPC UA Server for databases, install .NET Framework 4.6 on the target system.

To install the OPC UA Server for Databases, run the installation executable using an administrator account and the wizard will guide you through the different installation steps.

#### **CONFIGURING OPC UA SERVER FOR DATABASES**

Go to Start => Programs => Integration Objects => OPC UA Server for Databases => OPC UA Server for Databases and start the OPC UA Server for Databases

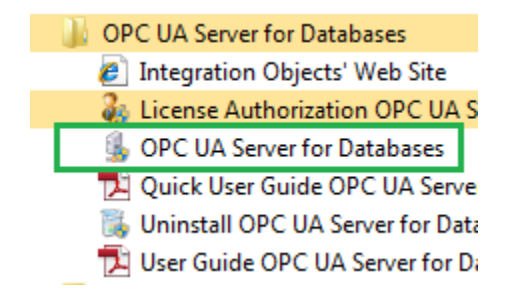

Figure 1: OPC UA Server for Databases Start Menu

#### **STEP 1: ADD NEW DATABASE LINK**

Using the configuration tool, right click on the "Server Configuration" node, and select "**New** database link" from the displayed server menu.

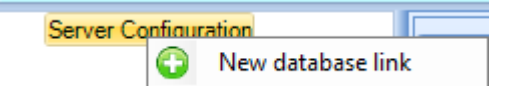

Figure 2: New Database Link

Then, the new database link wizard will be prompted.

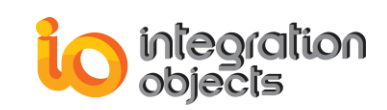

# STEP 2: NAME THE DATABASE LINK AND CHOOSE THE SOURCE TYPE

Type a name to define your database link, select the source type and specify how to retrieve OPC tags as shown in the figure below:

| 🔂 New Database link |                                      | х  |
|---------------------|--------------------------------------|----|
| Database            | link                                 |    |
| Enter the Database  | ink name and select your source type |    |
| Name                | SqlServerLink                        |    |
| Source Type         | SQL Server                           |    |
| OPC Tags            | Retrieve From Historian Table        |    |
|                     | Load Tags from CSV file Import Tags  | el |

Figure 3: Configure the Database Link

Click the next button to configure the connection string related to the selected database provider.

## **STEP 3: CONFIGURE DATABASE CONNECTION**

Set server connection settings by typing the server instance name, the authentication mode and the database name.

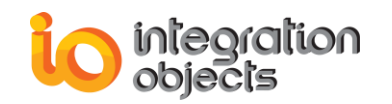

| 🐼 New Database link                                   | x      |
|-------------------------------------------------------|--------|
| SQL Server Connection Settings                        |        |
| Choose your Server Name and the authentication type : |        |
| Server Name : Nsqlexpress                             |        |
| Authentication: Windows Authentication                |        |
| Password :                                            |        |
| Database Name : TestArchiver                          | ]      |
| Test Connection                                       |        |
|                                                       |        |
|                                                       |        |
|                                                       |        |
|                                                       |        |
|                                                       |        |
| < Back Next >                                         | Cancel |

Figure 4: Configure Server Connection Settings

### **STEP 4: MAP TABLE FIELDS**

Map the table fields with the standard OPC tags attributes.

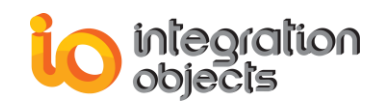

| 6    | New Database link      | x                                     | c |  |  |  |  |  |
|------|------------------------|---------------------------------------|---|--|--|--|--|--|
| 1116 | Mapping table fields   |                                       |   |  |  |  |  |  |
|      |                        | Use Separate Definition Table         |   |  |  |  |  |  |
|      | Table Name             |                                       |   |  |  |  |  |  |
|      | Tag ID                 |                                       |   |  |  |  |  |  |
|      | Tag Name               |                                       |   |  |  |  |  |  |
|      | Тад Туре               |                                       |   |  |  |  |  |  |
|      | Table Name             | Table_1                               |   |  |  |  |  |  |
|      | Tag Name*              | TagName Configure Tags                |   |  |  |  |  |  |
|      | Tag Value*             | Value                                 |   |  |  |  |  |  |
|      | Tag Timestamp*         | TagTimeStamp                          |   |  |  |  |  |  |
|      |                        | Unix Time                             |   |  |  |  |  |  |
|      | Tag Timestamp MilliSec |                                       |   |  |  |  |  |  |
|      | Tag Quality            |                                       |   |  |  |  |  |  |
|      | Тад Туре               |                                       |   |  |  |  |  |  |
|      | Default Type           | String                                |   |  |  |  |  |  |
|      |                        |                                       |   |  |  |  |  |  |
|      |                        |                                       |   |  |  |  |  |  |
|      |                        |                                       |   |  |  |  |  |  |
|      |                        | Export Tags                           |   |  |  |  |  |  |
|      | [                      | Use Separate Table for Real-time Data |   |  |  |  |  |  |
|      | Table Name             |                                       |   |  |  |  |  |  |
|      | Interpolation          |                                       |   |  |  |  |  |  |
|      |                        | 5                                     |   |  |  |  |  |  |
|      |                        | < Back Next > Cancel                  |   |  |  |  |  |  |

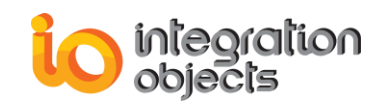

#### Figure 5: Map Table Fields

Then, click the **Configure Tags** button. A window will be displayed to choose the tags that will be included in the server address space.

### **STEP 5: CHOOSE TAGS**

Select the tags that will be added to the Database link and then click **OK**.

| 🥜 Configure Tags              | _ = X  |
|-------------------------------|--------|
| Select All Items              | X      |
| ItemID                        |        |
| 🖉 [master].dbo.[Table_1]/Tag1 |        |
| [master].dbo.[Table_1]/Tag2   |        |
| Master].dbo.[Table_1]/Tag3    |        |
| [master].dbo.[Table_1]/Tag5   |        |
| [master].dbo.[Table_1]/Tag6   |        |
| [master].dbo.[Table_1]/Tag7   |        |
|                               |        |
|                               |        |
|                               |        |
|                               |        |
|                               |        |
|                               |        |
|                               |        |
|                               |        |
|                               |        |
|                               |        |
|                               |        |
|                               |        |
|                               |        |
|                               |        |
|                               |        |
|                               |        |
|                               |        |
| ОК                            | Cancel |

Figure 6: Choose Tags

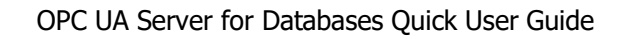

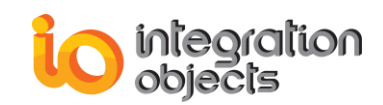

## **STEP 6: SAVE THE CONFIGURATION**

Click the **Save** Button to save the current configuration.

| 💡 Integration Objects' OPC UA Serve                    | r for Databases                                    | _ = X            |
|--------------------------------------------------------|----------------------------------------------------|------------------|
| File OPC UA Server Settings                            | Help                                               |                  |
| New Open Save Save Cle                                 | Aar Exit                                           |                  |
| G <sup>…</sup> Server Configuration<br>✓ SqlServerLink | Server Endpoint URLs                               |                  |
|                                                        | Sessionid Name Hear Last Contact                   |                  |
|                                                        | Jessioniu Indine User Last Contact                 |                  |
|                                                        | Subscriptions                                      |                  |
|                                                        | Status: Stopped Current Time: 00:00:00 Sessions: 0 | Subscriptions: 0 |
|                                                        |                                                    |                  |

Figure 7: Save the Configuration

Click **Yes** when prompted to restart the application and then connect to the OPC UA Server for Databases through an OPC UA Client.

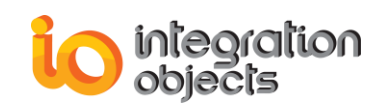

|                    |                    |                |                           |                           |              |                         |      |                     | I          | ntegratior |
|--------------------|--------------------|----------------|---------------------------|---------------------------|--------------|-------------------------|------|---------------------|------------|------------|
| Home               |                    |                |                           |                           |              |                         |      |                     |            |            |
| New Open Save Save | ct Disconnect      | Settings UA    | Settings                  | ?<br>Help                 | (1)<br>About | Define Remove           |      | Certificate Manager |            |            |
| File               | Session            | Configuration  |                           | Help                      |              | Default Configuration ( |      | Certific            | ertificate |            |
| Sessions           | Data View          | History View E | Event View                |                           |              |                         |      |                     |            |            |
| ⊡ Sessions         | Display Name       |                | Node Id                   |                           |              | Value                   |      | Da                  | ata Type   |            |
| 🗄 🥔 Session0       | SolServerLink/Tag1 |                | ns=2:s=SalServerLink/Tag1 |                           |              | 22                      |      | Stri                | String     |            |
| Subscription0      | SolServerLink/Tag2 |                | ns=2;s=S                  | glServerLink              | k/Tag2       | 22                      |      | Stri                | String     |            |
|                    | SqlServerLink/     | Tag3           | ns=2;s=SalServerLink/Tag3 |                           | k/Tag3       | 22                      |      |                     | String     |            |
|                    | SqlServerLink/Tag4 |                | ns=2;s=SqlServerLink/Tag4 |                           | 22           |                         | Stri | String              |            |            |
|                    | SqlServerLink/Tag5 |                | ns=2;s=S                  | ns=2;s=SqlServerLink/Tag5 |              | 22                      |      |                     | String     |            |
|                    | SqlServerLink/Tag6 |                | ns=2;s=SqlServerLink/Tag6 |                           | 22           |                         |      | String              |            |            |
|                    | SqlServerLink/Tag7 |                | ns=2;s=SqlServerLink/Tag7 |                           | 22           |                         | Stri | String              |            |            |
| Forward            |                    |                |                           |                           |              |                         |      |                     |            |            |

Figure 8: Connect to OPC UA Server for Databases through an OPC UA Client

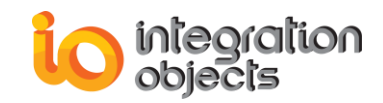

For additional information on this guide, questions or problems to report, please contact:

#### Offices

- Americas: +1 713 609 9208
- Europe-Africa-Middle East: +216 71 195 360

#### Email

- Support Services: <u>customerservice@integrationobjects.com</u>
- Sales: <u>sales@integrationobjects.com</u>

To find out how you can benefit from other Integration Objects products and custom-designed solutions, please visit us on the Internet:

#### Online

- www.integrationobjects.com